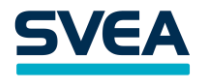

### JUHISED KONTO VÄLJAVÕTTE TEGEMISEKS

#### Koostatud aprill 2020

Käesolev juhis on mõeldud eraisiku abistamiseks, kuidas koostada konto väljavõtet suuremates pankades. Juhises on kajastatud näited Swedbanki, SEB, Coop Panga ja LHV kohta.

## 1. SWEDBANK

- 1) Sisene Swedbanki internetipanka.
- 2) Vali ülamenüüst "Igapäevapangandus" ja seejärel "Konto väljavõte".
- 3) Vali arvelduskonto, millele väljavõte genereeritakse.
- 4) Määra sobiv väljavõtte periood (vali käesolevast hetkest kuus kuud tagasi).
- 5) Vajuta nupule "Saada päring".

| Swe     | dban                       | k 😔 Eraklient 🗸               |         |                                           |                                              |                       | Θ                            |         | 2 | ET 🗸      | <b>[→</b> Väljun |  |
|---------|----------------------------|-------------------------------|---------|-------------------------------------------|----------------------------------------------|-----------------------|------------------------------|---------|---|-----------|------------------|--|
| *       | *                          | lgapäevapangandus             | Kaardid | Kindlustus                                | Laen, liisi                                  | ng                    | Investeerimine,<br>säästmine | Pension |   | Minu panl | <b>. Q</b>       |  |
| Avaleht | <ul> <li>Igapäe</li> </ul> | vapangandus 🔸 Konto väljavõte |         |                                           | 2                                            | $\checkmark$          |                              |         |   | Y         | 14               |  |
| Ko      | nto                        | väljavõte                     |         |                                           |                                              |                       |                              |         |   |           |                  |  |
|         |                            |                               | Konto   | EE942200001                               |                                              | ÷                     |                              |         |   |           |                  |  |
|         |                            |                               | Periood | 01.10.2019                                | - 01.04.2020                                 | <b></b>               |                              |         |   |           |                  |  |
|         |                            |                               |         | Täna   Eile   Jooks<br>Eelmine kuu   Eeln | ev nädal   Jooksev  <br>nise kuu algusest tä | kuu   Eelm<br>inaseni | ine nädal                    |         |   |           |                  |  |
|         |                            |                               | Otsing  |                                           |                                              |                       |                              |         |   |           |                  |  |
|         |                            |                               |         | 🗸 saaja/maksja                            | ja selgitus 📃 k                              | conto numi            | oer 📄 summa                  |         |   |           |                  |  |
|         |                            |                               |         | ا 🗸                                       | äiendavad võima                              | lused                 |                              |         |   |           |                  |  |
|         |                            |                               |         |                                           |                                              |                       |                              |         |   | Saa       | da päring        |  |

6) Konto väljavõtte kohal on alla laadimiseks dokumendivorm "BDOC", vajuta sellele ja salvesta dokument arvutisse.

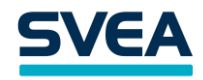

| onto väljavõte                                                                                                    |                                                                                                    |
|----------------------------------------------------------------------------------------------------|----------------------------------------------------------------------------------------------------|
|                                                                                                    |                                                                                                    |
|                                                                                                    | Konto EE94220000                                                                                                    |
|                                                                                                    | Periood 01.10.2019 III - 01.04.2020 IIII                                                                                                    |
|                                                                                                    | Täna   Eile   Jooksev nädal   Jooksev kuu   Eelmine nädal<br>Eelmine kuu   Eelmise kuu algusest tänaseni                                                                                                    |
|                                                                                                    | Otsing                                                                                                    |
|                                                                                                    | saaja/maksja ja selgitus konto number summa                                                                                                    |
|                                                                                                    | ✓ Täiendavad võimalused                                                                                                    |
|                                                                                                    |                                                                                                    |
|                                                                                                    | Saada närine                                                                                                    |
|                                                                                                    |                                                                                                    |
| ito: EE942200001108936936<br>iood: 01.10.2019 - 01.04.2020                                                                                                    |                                                                                                    |
| ıto: EE942200001108936936<br>iood: 01.10.2019 - 01.04.2020                                                                                                    | Pensood 01.10.2019 III - 01.04.2020 IIII<br>Tana: Ede   dootaev roadal - Jooksev kou   Eelmine riadal                                                                                                    |
| 1to: EE942200001108936936<br>iood: 01.10.2019 - 01.04.2020                                                                                                    | Prindin S CSV S BDOC PDF X<br>Pencod 01.10.2019 - 01.04.2020 -<br>Tana Elie Jacksev radel Jacksev radel<br>Former have Boleman for exercised former for                                                                                                    |
| nto: EE942200001108936936<br>iood: 01.10.2019 - 01.04.2020                                                                                                    | Prindin @ CSV @ BDOC @ PDF @ X<br>Persona 01.10.2019 @ - 01.04.2020 @<br>Tana ' Elle I dockeev radial'. Jocksov kou ' Eelmine-mattal<br>Former can Demonstrate Hermine-mattal<br>Former can Demonstrate Hermine<br>X                                                                                                    |
| nto: EE942200001108936936<br>iood: 01.10.2019 - 01.04.2020<br>Panga kinnitusega dokum                                                                                                    | Prindin ② CSV ③ BDOC ③ PDF ③ X      Energia Elle (Joakaev nadal) Jonkoev kuu (Enrinhe nidda)      Tana, Elle (Joakaev nadal) Jonkoev kuu (Enrinhe nidda)      rendi salvestamine või e-kirjaga saatmine ent (* bidoc) oma avuitisee salvestada või e-kirjaga saatmine                                                                                                    |
| nto: EE942200001108936936<br>iood: 01.10.2019 - 01.04.2020<br>Panga kinnitusega dokum<br>Jeli on võimalik panga kinnitusega dokum<br>Kui saadate dokumendi e-kirjaga, siis e-ki<br>dokumendi internetjanga kaudu edaatan        | Prindin S CSV BDOC PDF X      Prindin C CSV BDOC PDF X      Prindin C CSV BDOC PDF X      Prindin C CSV BDOC PDF X      Prindin C CSV BDOC PDF X      Prindin C CSV BDOC PDF X      Prindin C CSV      Prindin C CSV      Prindi C CSV      Prindin C CSV      Prindin C CSV       |
| nto: EE942200001108936936<br>iood: 01.10.2019 - 01.04.2020<br>Panga kinnitusega dokum<br>• Teil on võimalik panga kinnitusega dokum<br>• Kui saadate dokumendi e-kirjaga, siis e-kii<br>dokumendi internetipanga kaudu edastanu | Prindin S CSV BDOC PDF X      Prindin C CSV BDOC PDF X      Prindin C CSV BDOC PDF X      Prindin C CSV BDOC C PDF X      Prindin C CSV C BDOC C PDF X      Prindin C CSV      Prindin C CSV      Prindi C CSV      Prindin C CSV      Prind |
| nto: EE942200001108936936<br>iood: 01.10.2019 - 01.04.2020<br>Panga kinnitusega dokum<br>• Teil on võimalik panga kinnitusega dokum<br>• Kui saadate dokumendi e-kirjaga, siis e-kii<br>dokumendi internetipanga kaudu edastanu | Prindin ② CSV ③ BDOC ③ PDF ③ X      Prindin ③ CSV ④ BDOC ④ PDF ④ X      Prindin ③ CSV ④ BDOC ④ PDF ④ X      Prindin ⑤ CSV ⑤ BDOC ④ PDF ④ X      Prindin ⑥ CSV ⑥ BDOC ⑥ PL 01.04.0020      m      Tars * Elle Lecakteur reddet . Looksav true Eleminie rideta      Tars * Elle Lecakteur reddet . Looksav true Eleminie rideta      reddet salvestamine või e-kirjaga saatmine ent (*.bdoc) oma arvutisse salvestada või e-kirjaga edasi saata. rjas kuvatakse saatja aadressiks no-reply@swedbank.ee. Teil on vaja e-kirja saajat täiendavalt informeerida, et Teie olete talle selle u.      Salvesta arvutisse     Salvesta arvutisse     Sadva e-mailiga                                                                                                    |
| nto: EE942200001108936936<br>iood: 01.10.2019 - 01.04.2020<br>Panga kinnitusega dokum<br>Piel on võimalik panga kinnitusega dokum<br>Kui saadate dokumendi e-kirjaga, siis e-kii<br>dokumendi internetipanga kaudu edastanu     | Prindin ② CSV ③ BDOC ③ PDF ③ X      Or 100 2015 ① ① 01 04 4000 ① ①      Third Eller [Jobacter radar] Jobacter radar      There Eller [Jobacter radar] Jobacter radar      There is a laboration in the set of the set of the set o |
| nto: EE942200001108936936<br>iood: 01.10.2019 - 01.04.2020<br>Panga kinnitusega dokum<br>• Teil on võimalik panga kinnitusega dokum<br>• Kui saadate dokumendi e-kirjaga, siis e-ki<br>dokumendi internetipanga kaudu edastanu  | Prindin ② CSV ③ BDOC ③ PC ③ X                                                                                                    |

7) BDOC-vormingus dokument saada meie e-posti aadressile klienditugi@svea.ee.

# 2. SEB

- 1) Sisene SEB internetipanka.
- 2) Vali avalehe ülamenüüst "Arveldamine" ja seejärel "Väljavõte".

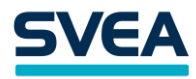

| Otsin inte                        | rnetipangast: Otsin                                                                                               |                                                                                      | 🕢 Teated/E-arved 🛛 H      | Kontakt                                                                                                    |
|-----------------------------------|----------------------------------------------------------------------------------------------------|--------------------------------------------------------------------------------------|---------------------------|----------------------------------------------------------------------------------------------------|
| SEB                               |                                                                                                    |                                                                                      |                           | Internetipank                                                                                                    |
| Avaleht                           | Arveldamine Kogumine/Pension                                                                                      | Laenamine/Kindlustamine Investeerimine                                               | Lisateenused/Seaded       |                                                                                                    |
| Viimane sis:                      | Maksed                                                                                                    | Päringud                                                                             | Tooted                    | ised                                                                                                    |
| Arveldu<br>▼ ASSI<br>EE62<br>Kokk | Uus makse<br>Määratud maksed<br>Kinnitamata maksed<br>E-arved ja püsimaksed<br>Püsikorraldused<br>Valuutatehingud | <u>Väljavõte</u><br>Tehingute väljavõte<br>Kontojääk<br>Tulevikumaksed<br>Rahapäevik | Kaardid<br>Arvelduskontod | deebetkaardiks<br>aart või pildikaart<br>(************************************                                            |
|                                   |                                                                                                    | Seadistan av                                                                         | alehte: Avalehe seaded    | Valige isikupärane pildikaart või<br>Mastercardi deebetkaart. Mõlemad<br>kaardid on Teile kuuhooldustasuta.<br>Loen edasi |

- 3) Vali arvelduskonto, millele väljavõte genereeritakse.
- 4) Määra sobiv väljavõtte periood (vali eelmisest päevast kuus kuud tagasi).
- 5) Vali "Tüüp" rippmenüüst väljavõtte alla laadimiseks korraldus "Digitaalselt allkirjastatud", misjärel ongi dokument arvutisse salvestatud.

| Sisestage otsisõna                                               | Otsin                               |                         |                                | 4 Teated/E-arve                                  | ed Kontakt                                              | B Väljun          |
|------------------------------------------------------------------|-------------------------------------|-------------------------|--------------------------------|--------------------------------------------------|---------------------------------------------------------|-------------------|
| Avaleht Arveldamine                                              | Kogumine/Pension                    | Laenamine/Kindlustamine | Investeerimine                 | Lisateenused/Seaded                              |                                                         |                   |
| Konto väljavõte Mak                                              | <b>VÕte</b><br>stud tasude ülevaade |                         |                                |                                                  |                                                         | 🕒 Trükin          |
| 👽 Valin perioodi, kon                                            | tod ja pangakaardid                 |                         |                                |                                                  |                                                         |                   |
| Väljavõtte periood                                               |                                     |                         | Soovin väljav                  | õtet kontole                                     |                                                         |                   |
| Eelmise kuu algusest   Eelm<br><u>Jooksev nädal</u>   Eile   Tän | nine kuu   Jooksev kuu  <br>a       | Eelmine nädal           | EE6210<br>Täpsustan kor        | 100.0070494011-DOTSEN<br>ntod                    | Arvelduskont                                            | o EUR             |
| 02.10.2019 🛗 02.0                                                | 4.2020                              |                         | Soovin väljav                  | õtet pangakaardile                               |                                                         |                   |
| Filtreerimise valikud                                            |                                     |                         | Hetkel on vali<br>Täpsustan pa | tud kõik pangakaardid<br><mark>ngakaardid</mark> |                                                         |                   |
| Avan filtrid                                                     |                                     |                         |                                |                                                  |                                                         |                   |
| Väljavõtte perioo                                                | d 30.03.2020 ·                      | 02.04.2020              |                                | Tüüp Ekrai<br>Ekrai<br>Digit<br>CSV t            | anil ▼<br>anil<br>aalselt allkirjastatud<br>fail<br>ail | Vaatan väljavõtet |

6) Digitaalselt allkirjastatud dokument saada meie e-posti aadressile klienditugi@svea.ee.

## 3. COOP PANK

- 1) Sisene Coop Panga internetipanka.
- 2) Vali ülamenüüst "Väljavõte".
- 3) Vali arvelduskonto, millele väljavõte genereeritakse.
- 4) Määra sobiv väljavõtte periood (vali käesolevast hetkest kuus kuud tagasi).
- 5) Vajuta nupule "Kontoväljavõte".

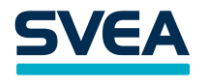

| <b>COOO</b>                                                                                                    | Pank                                      |                    | Avaleht                     | Maksed                              | Väliavõte                                            | Minu Pank        | Seaded                      | Valiu                         | EN RU          |
|----------------------------------------------------------------------------------------------------|-------------------------------------------|--------------------|-----------------------------|-------------------------------------|------------------------------------------------------|------------------|-----------------------------|-------------------------------|----------------|
| COOP                                                                                                    |                                           |                    |                             |                                     |                                                      |                  |                             | <u></u>                       |                |
| Kontoväl                                                                                                    | javõte                                    |                    |                             |                                     |                                                      |                  |                             |                               | · · · <b>·</b> |
| Konto<br>EE80420427860                                                                                                    | EUR                                       |                    |                             |                                     |                                                      | •                |                             | Leia                          | kiirelt        |
| Periood<br>Tāna                                                                                                    | Eile S                                    | See nädal          | See kuu                     | Eelmine                             | kuu Eelmise<br>algus                                 | e kuu<br>est     |                             | Pakkumised                    | Teated         |
| Alates<br>02.10.2019                                                                                                    |                                           | Ē                  | Kuni<br>02.04.2020          |                                     |                                                      | Ē                |                             | E-arved                       | Kinnitamata    |
|                                                                                                    |                                           |                    |                             |                                     |                                                      |                  |                             |                               |                |
| ROHKEM VALIKUID +                                                                                                    |                                           |                    |                             |                                     |                                                      |                  |                             | Helista<br>669 0966           | Saada<br>teade |
| конкем valikuid +<br>Konto väljavĉ                                                                                                    | óttel vajuta                              | nupule             | "Salvest                    | ком                                 | NTOVĀLJAVÕTE                                         | <b>~</b>         |                             | Helista<br>669 0966           | Saada<br>teade |
| Konto väljavô                                                                                                    | ittel vajuta                              | nupule ,<br>Avaleh | "Salvest                    | ca".<br>ed Välja                    | v <b>TOVÄLJAVÕTE</b><br>võte Minu                    | <b>Y</b> ank Sea | ded Va                      | Helista<br>669 0966           | Saada<br>teade |
| Konto väljavå                                                                                                    | óttel vajuta<br>Ďte                       | nupule<br>Avaleh   | "Salvest                    | ca".<br>ed Välja                    | v <b>TOVÄLJAVÕTE</b><br>võte Minu                    | ✔<br>Pank Sea    | ded Va                      | Helista<br>669 0966           | RU             |
| ROHKEM VALIKUID +<br>Konto väljavĉ<br>OOOO   Pank<br>ONTOVÄljavĉ                                                                          | ittel vajuta<br>ŏte                       | nupule _<br>Avaleh | "Salvest                    | ca".<br>ed Valja                    | v <b>TOVÄLJAVÕTE</b><br>võte Minu                    | Pank Sea         | ded Va                      | Helista<br>669 0966<br>Nju EN | RU             |
| ROHKEM VALIKUID +<br>Konto väljavů<br>OCOP I Pank<br>ONTOVÄljavů                                                                          | óttel vajuta<br>Šte<br>R                  | Nupule .<br>Avaleh | "Salvest<br>t Maksu         | ca".<br>ed Valja                    | vrovāljavõte<br>võte Minu<br>Eelmise kuu             | Pank Sea         | ded Va                      | Helista<br>669 0966           | RU             |
| ROHKEM VALIKUID +<br>Konto väljavč<br>OOOO I Pank<br>ONTOVÄljavč<br>420427866 3 EU<br>od<br>Tana Eile                                     | öttel vajuta<br>Šte<br>R<br>See nada      | Nupule<br>Avaleh   | "Salvest<br>t Makse         | ca".<br>ed Välja                    | vrovāljavõte<br>võte Minu<br>Eelmise kuu<br>algusest | Pank Sea         | ded Va                      | eia kiirelt                   | RU             |
| ROHKEM VALIKUID +<br>Konto väljavå<br>OOOO I Pank<br>OOOOO I Pank<br>OOOOO I Pank<br>OOOOO I Pank<br>OOOOOOOOOOOOOOOOOOOOOOOOOOOOOOOOOOOO | öttel vajuta<br>Šte<br>R<br>See nāda<br>₩ | Nupule<br>Avaleh   | "Salvest<br>t Makso<br>2020 | Kon<br>ta".<br>ed Valja<br>mine kuu | vrovāljavõte<br>võte Minu<br>Eelmise kuu<br>algusest | Pank     Sea     | ded Va<br>Pakkumi<br>E-arve | Helista<br>669 0966           | RU<br>el v     |

7) Nupu "Salvesta" all vajuta konto väljavõtte alla laadimiseks dokumendivormile "BDOC", misjärel ongi dokument arvutisse salvestatud.

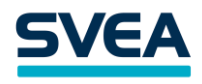

|                       | Pank          |           | Avaleht            | Maksed      | Väljavõte           | Minu Pank  | Seaded | Välju               | EN RU                 |
|-----------------------|---------------|-----------|--------------------|-------------|---------------------|------------|--------|---------------------|-----------------------|
| Kontovä               | ljavõte       | 9         |                    |             |                     |            |        |                     | ene sont et 🗸         |
| Konto<br>EE8042042786 | 3 EUR         |           |                    |             |                     | •          |        | Leia k              | kiirelt               |
| Periood<br>Täna       | Eile          | See nädal | See kuu            | Eelmine kuu | u Eelmise<br>alguse | kuu<br>est |        | Pakkumised          | Teated                |
| Alates<br>02.10.2019  |               | Ē         | Kuni<br>02.04.2020 |             |                     | Ē          |        | E-arved             | Kinnitamata<br>maksed |
| ROHKEM VALIKUID       | ÷             |           |                    |             |                     |            |        | Helista<br>669 0966 | Saada<br>teade        |
|                       |               |           |                    | UUENDAN     | <b>VÄLJAVÕTET</b>   | <b>~</b>   |        |                     |                       |
| SALVESTA SAAI         | DA<br>CSV XML | TELEHANSA | SEB                |             |                     |            |        |                     |                       |

7) BDOC-vormingus dokument saada meie e-posti aadressile klienditugi@svea.ee.

# 4. LHV

- 1) Sisene LHV internetipanka.
- 2) Vali küljemenüüst "Varad ja kohustused" ja seejärel "Konto väljavõte".
- 3) Vali arvelduskonto, millele väljavõte genereeritakse.
- 4) Määra sobiv väljavõtte periood (vali käesolevast hetkest kuus kuud tagasi) ja vajuta "Uuenda väljavõtet".
- 5) Vajuta nupule "Salvesta" ja vali alla laadimiseks dokumendivorm "BDOC", misjärel ongi dokument arvutisse salvestatud.

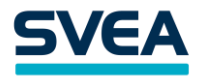

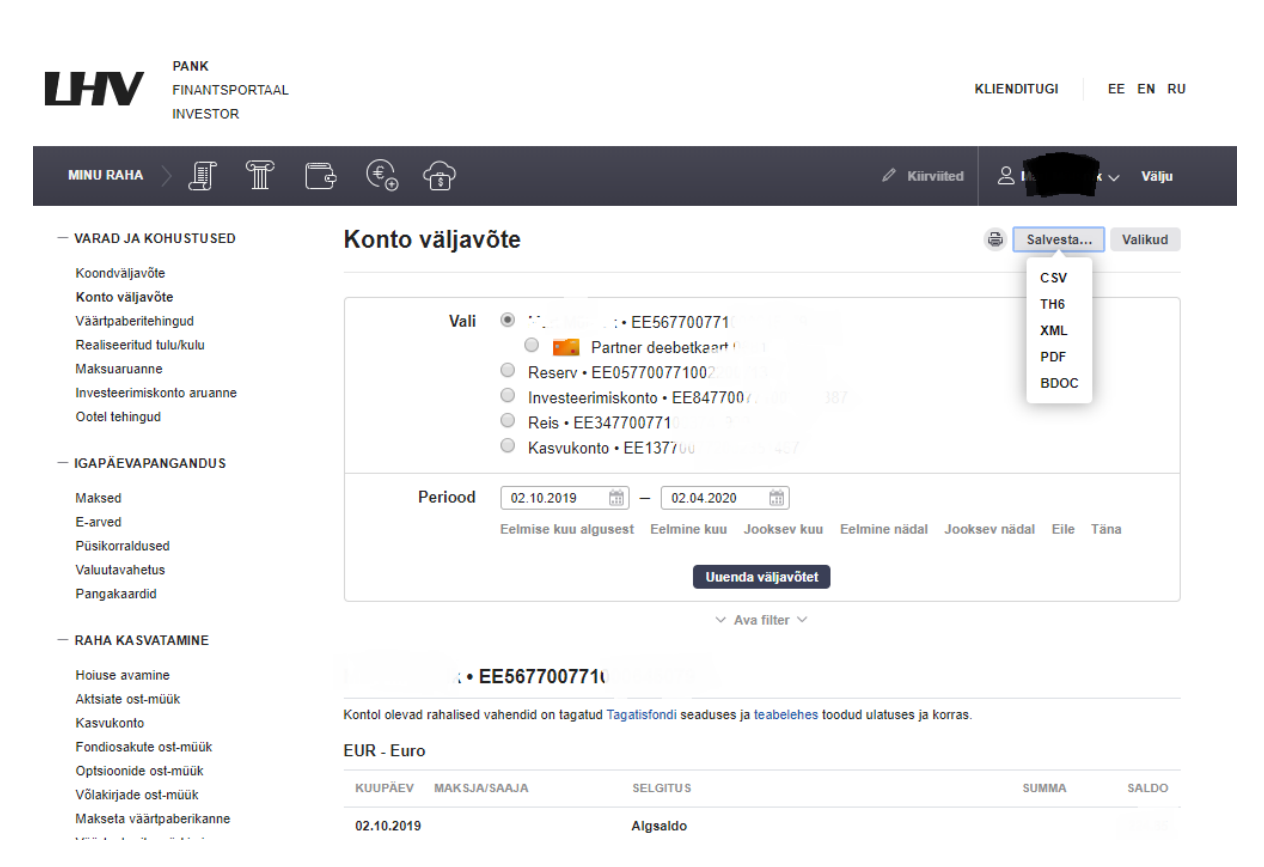

6) BDOC-vormingus dokument saada meie e-posti aadressile klienditugi@svea.ee.